| <b>SFERRERO</b><br>S O F T W A R E | INSTRUCTIVO                     | CÓDIGO:       |  |
|------------------------------------|---------------------------------|---------------|--|
|                                    | System > Borrar Cancelación CXC | EDICIÓN: 00   |  |
|                                    |                                 | Página 1 de 1 |  |

1. En el menú, entrar a System > Borrar Cancelación CXC

-

|                             | Mena Division. In Doorna Aler En to Qon Morr ostano. alertero |
|-----------------------------|---------------------------------------------------------------|
| System                      |                                                               |
| ВАСК                        |                                                               |
| Borrar Cancelacion CXP      | null                                                          |
| Borrar Ajuste CXP           |                                                               |
| Borrar Factura CXP          |                                                               |
| Borrar Pagos CXP            |                                                               |
| Borrar NCR CXP              |                                                               |
| Borrar NCA CXP              |                                                               |
| Borrar Pagos CXC            |                                                               |
| Borrar Factura CXC          |                                                               |
| Borrar Cancelacion CXC      |                                                               |
| Borrar Ajuste CXC           |                                                               |
| Borrar CuentaIncobrable CXC |                                                               |
| Borrar NCR CXC              |                                                               |
| Borrar NCA CXC              |                                                               |
| Borrar Pagos Bancos         |                                                               |
|                             |                                                               |
|                             |                                                               |
|                             |                                                               |
|                             |                                                               |
|                             |                                                               |
|                             |                                                               |

2. Aparecerá una consulta, seleccione el Cliente e ingrese el Movimiento al cual quiere eliminar la Cancelación en el sistema, seguido de eso presione "CONSULTAR".

| BORRAR CANCELACION FACTURAS |                       |  |           |  |  |  |
|-----------------------------|-----------------------|--|-----------|--|--|--|
| Stimenies 0                 | Numero de Movimiento: |  | CONSULTAR |  |  |  |

3. Una vez consultado el movimiento, lo desplegara en pantalla y junto a este aparecerá el botón "BORRAR", presiónelo para completar el borrado de "Cancelaciones" en Cuentas por Cobrar

| BOBRAR CANCELACION FACTURAS |      |            |      |                |                      |       |  |  |
|-----------------------------|------|------------|------|----------------|----------------------|-------|--|--|
| Diserviced 0                | 35   |            |      |                | Numero de Movimiento |       |  |  |
|                             | Tipo | Movimiento | 0.09 | Fecha Mo       | neda Importe 005     | URAR  |  |  |
|                             | GAW  | mul        | 7    | 17/05/2013 000 | ARE \$ 34,517.67     | T RAR |  |  |